# 2024 REPLY MAIL IMbA<sup>TM</sup>

#### **Streamline Your Mail**

Streamline your reply mail processes with Intelligent Mail® Barcode Accounting

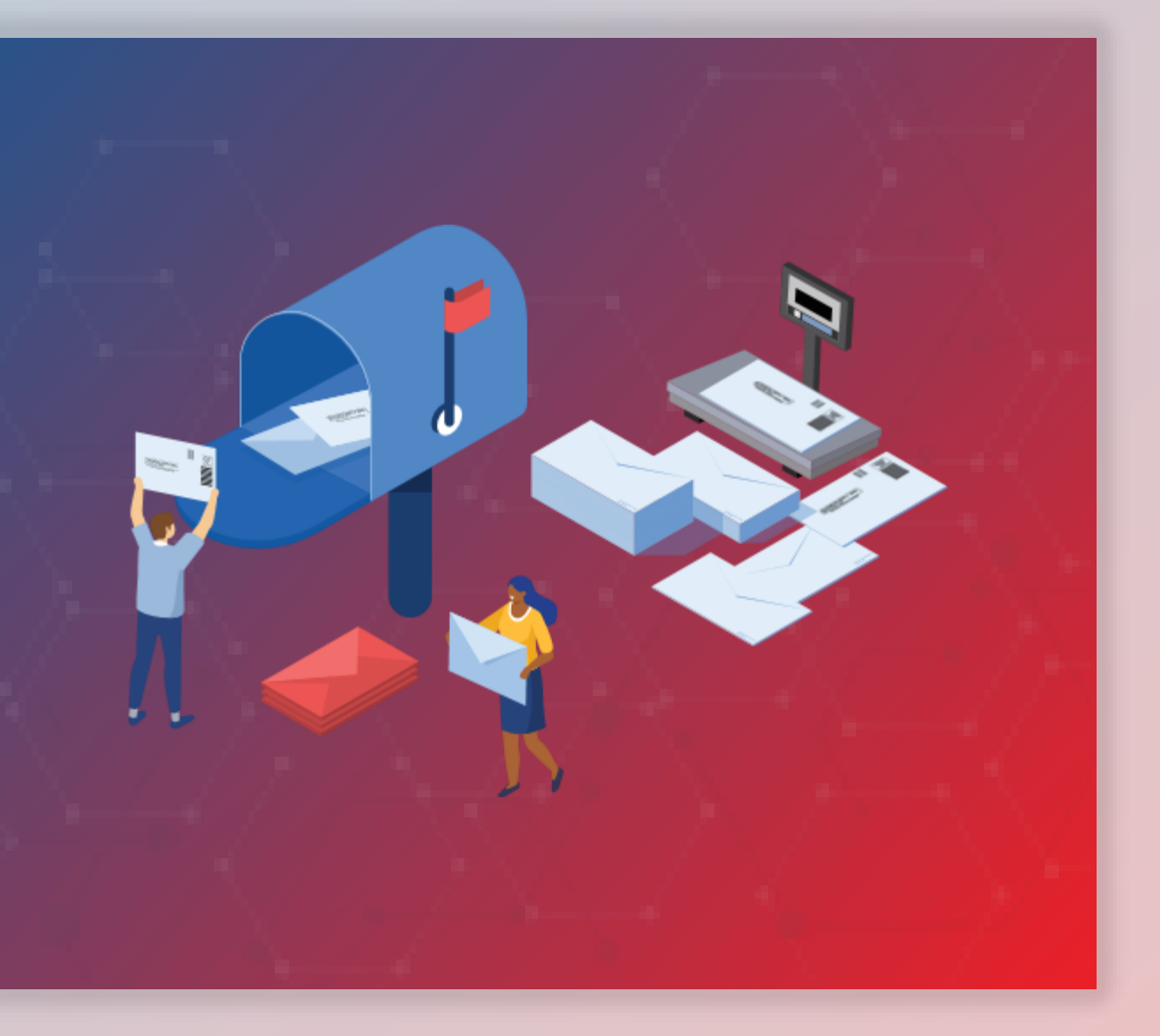

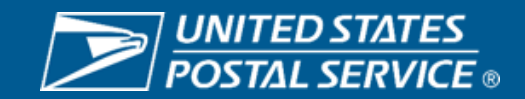

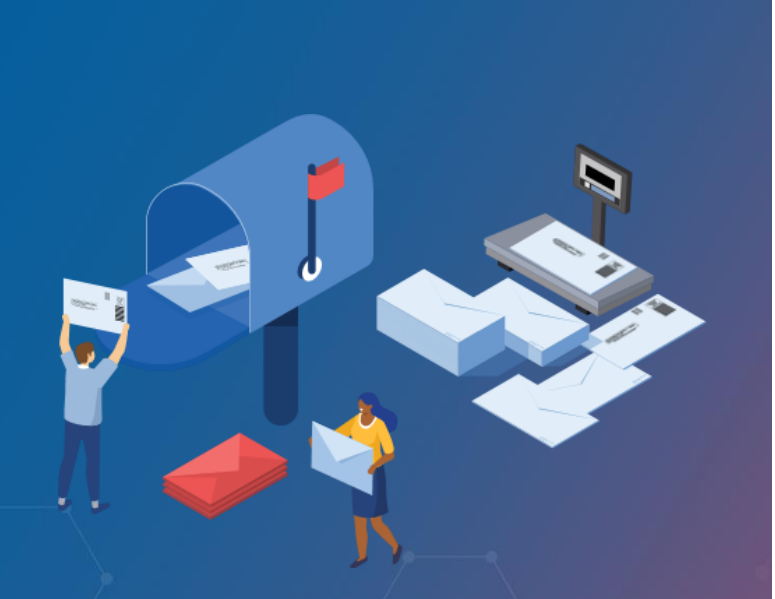

REPLY MAIL

## KEY DEFINITIONS

- Qualified Business Reply Mail (QBRM) A distinct reply mail product separate from Business Reply Mail (BRM)
  - Unique price point for letter and card rate compared to BRM
- 2. Intelligent Mail Barcode Accounting (IMbA) Automated invoicing system utilized by QBRM pieces, pieces no longer manually counted
- 3. Serialization The serial number within the IMb of the QBRM is uniquely tied to an individual piece

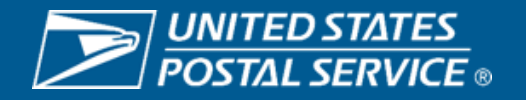

### **2024 Overview**

The Reply Mail IMbA<sup>™</sup> promotion encourages participants to streamline their Qualified Business Reply Mail<sup>™</sup> (QBRM<sup>™</sup>) pieces utilizing Intelligent Mail<sup>®</sup> Barcode Accounting (IMbA<sup>™</sup>). Customers can take advantage of the system's efficiencies to improve their visibility into their QBRM<sup>™</sup> pieces.

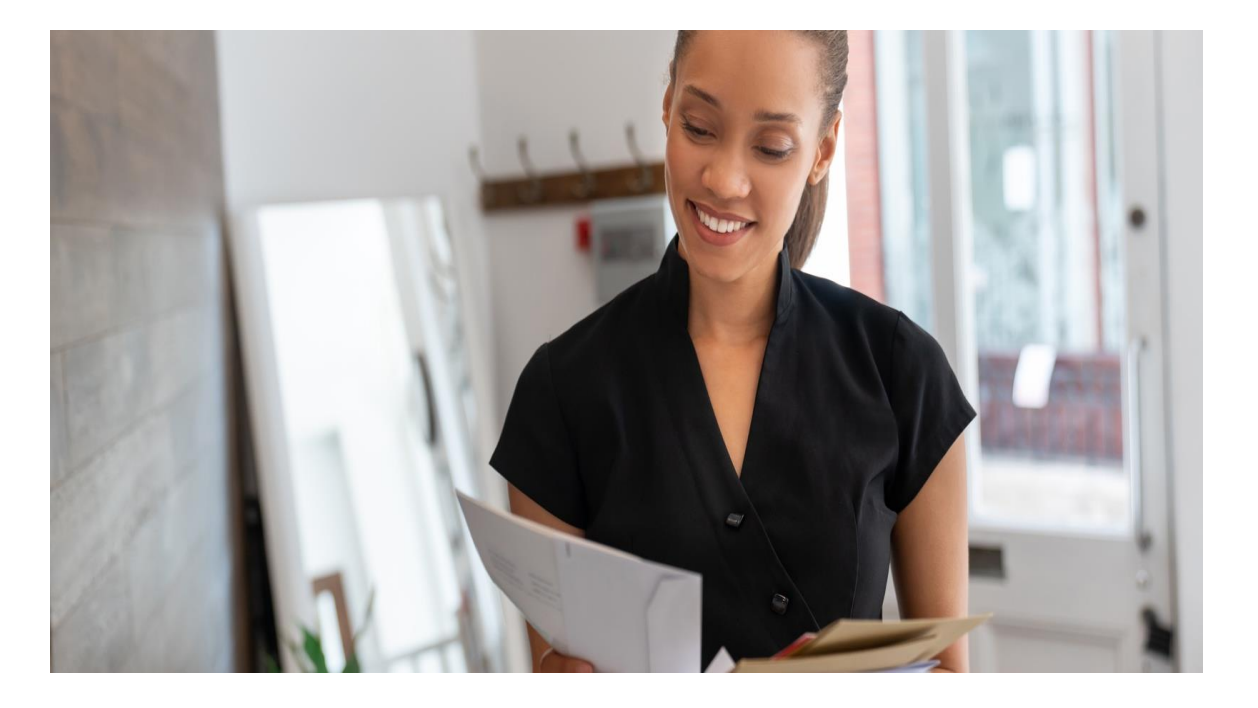

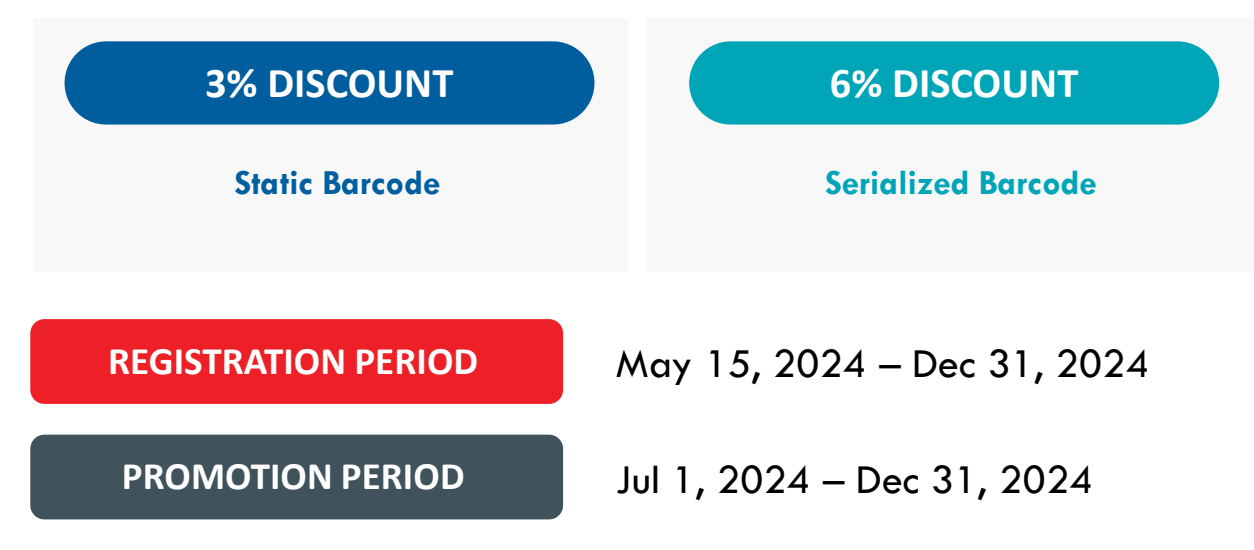

#### **ELIGIBLE MAIL:**

 First-Class Mail<sup>®</sup> Single-piece Qualified Business Reply Mail<sup>™</sup> letters and cards enabled for IMbA

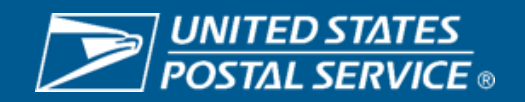

#### REPLY MAIL IMbA PROMOTION

## CURRENT PRICES

| Business Reply Mail                           |               |               |
|-----------------------------------------------|---------------|---------------|
|                                               | High Volume   | Basic         |
| Annual permit fee (letters and flats)         | \$320.00      | \$320.00      |
| Annual permit fee (parcels only)              | 0.00          | 0.00          |
| Annual account maintenance fee                | 930.00        | none          |
| 1-ounce letter price + per piece <sup>1</sup> | 0.68 + 0.133  | 0.68 + 1.07   |
| 1-ounce flat price + per piece <sup>1</sup>   | 1.39 + 0.133  | 1.39 + 1.07   |
| Parcels per piece fee <sup>2</sup>            | 0.133         | 1.07          |
| Card price + per piece <sup>1</sup>           | 0.53 + 0.133  | 0.53 + 1.07   |
| Qualified Business Reply Mail (QBR            | M)            |               |
|                                               | High Volume   | Basic         |
| Annual permit fee                             | \$0.00        | \$0.00        |
| Annual account maintenance fee                | 930.00        | 930.00        |
| Quarterly Fee                                 | 3200.00       | none          |
| Up to 3.5 oz letter price + piece price       | 0.659 + 0.019 | 0.659 + 0.091 |
| Card price + per piece                        | 0.509 + 0.019 | 0.509 + 0.091 |

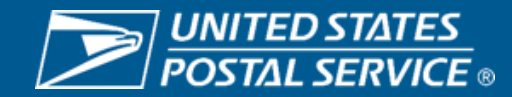

### **Eligible BRM STIDs**

| STID | Class of Mail       | Use                                     | Туре                                                                             |
|------|---------------------|-----------------------------------------|----------------------------------------------------------------------------------|
| 708  | Business Reply Mail | Reply Mail by ZIP                       | Basic or nonautomatic without<br>Informed Visibility Mail Tracking and Reporting |
| 052  | Business Reply Mail | Reply Mail by ZIP                       | Basic or nonautomatic with<br>Informed Visibility Mail Tracking and Reporting    |
| 072  | Business Reply Mail | Reply Mail by MID                       | Basic or nonautomatic without<br>Informed Visibility Mail Tracking and Reporting |
| 032  | Business Reply Mail | Reply Mail by MID                       | Basic or nonautomatic with<br>Informed Visibility Mail Tracking and Reporting    |
| 778  | Ballot Returns      | Business Reply Mail<br>by ZIP Envelopes | Basic or nonautomatic with<br>Informed Visibility Mail Tracking and Reporting    |

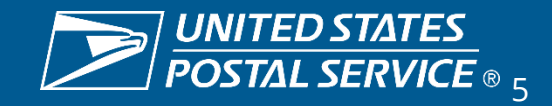

### **Proposed Product Changes – PENDING PRC APPROVAL\***

- New QBRM IMbA per-piece rate lower than QBRM Basic or QBRM High Volume
- Elimination of Annual Account Maintenance Fees for IMbA customers
- Elimination of Quarterly fees for IMbA customers
- New QBRM customers will automatically be onboarded to IMbA
  - Existing customers should work with the MSSC to be onbaorded

## \*PENDING PRC APPROVAL\*

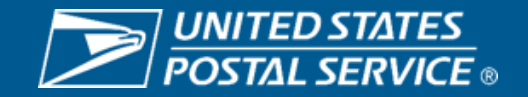

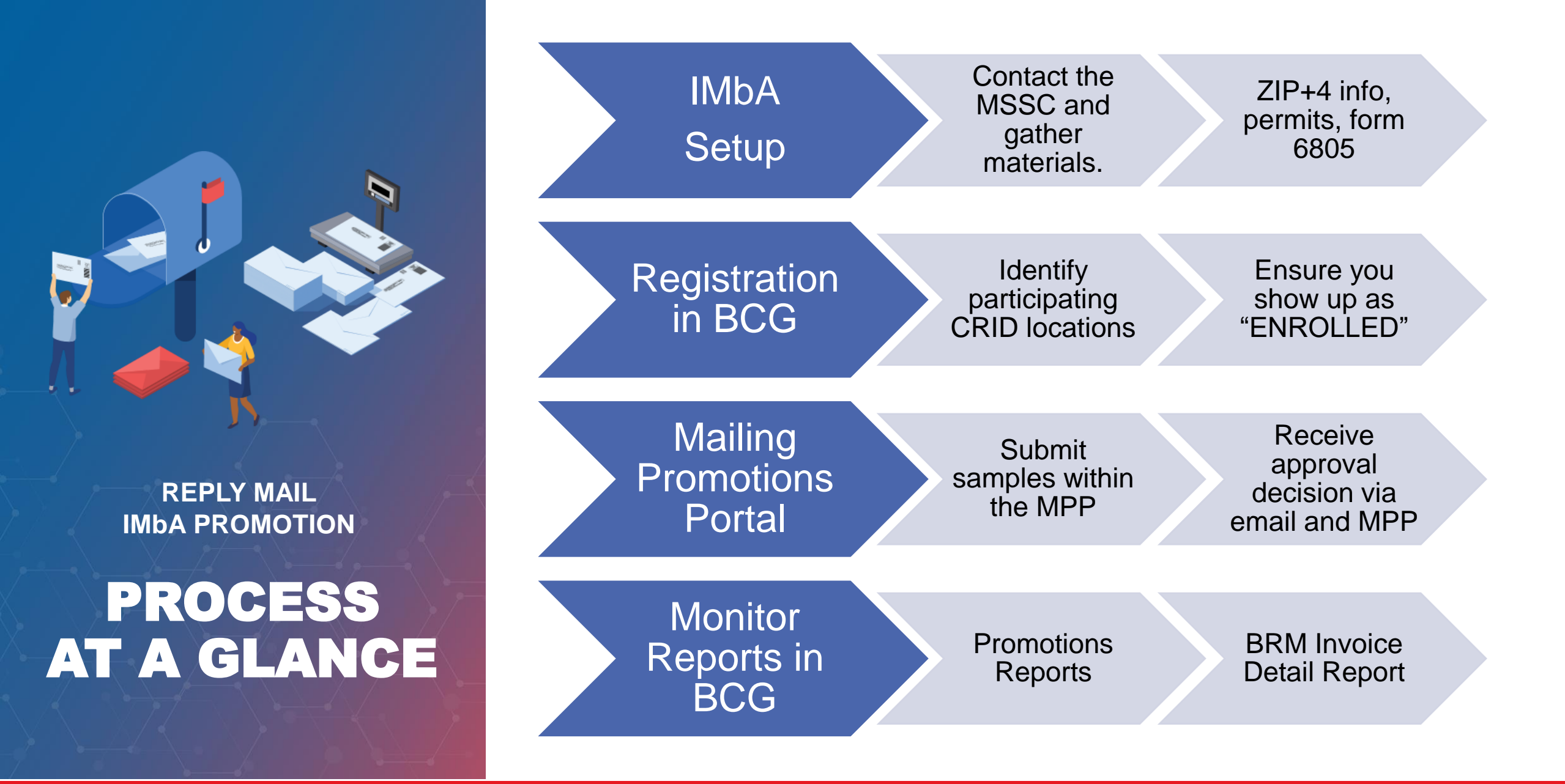

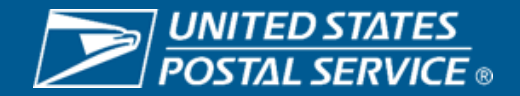

# STEP 1 – QBRM And IMBA Setup

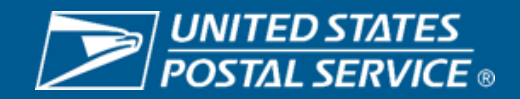

### Step 1 – QBRM and IMbA Setup Process (Subject to Change)

### Key Elements

- 1. Contact mailing requirements (MSSC) to begin IMbA on-board process. 877-672-0007 (option 2, option 1)
- 2. Email PS form 6805 to the MSSC requesting QBRM ZIP +4 code assignment
- 3. MRC will send PS form 6805 to AMS for unique QBRM ZIP +4 code assignment
- 4. MRC will send completed 6805 back to you
- 5. Create artwork with QBRM ZIP +4 code printed on reply piece
- 6. Submit ten physical samples to MDA for evaluation with completed PS form 6805
- 7. If samples are approved, customer will receive completed form
- 8. MRC will enable IMbA and customer is automatically enrolled in IMbA Parallel
  - Customer will be notified when out of parallel and IMbA functionality is live for them

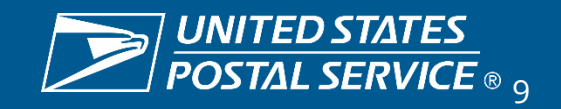

### Step 1 – QBRM and IMbA Setup Process

- Customers will initially enter IMbA Parallel upon completing the onboarding process
- Ensures quality of the pieces and that all systems are working properly
  - Monitored by HQ IMbA Team
- Pieces received during the parallel period <u>will not</u> receive the promotional discount
- Customer will be notified when their data indicates they can exit parallel

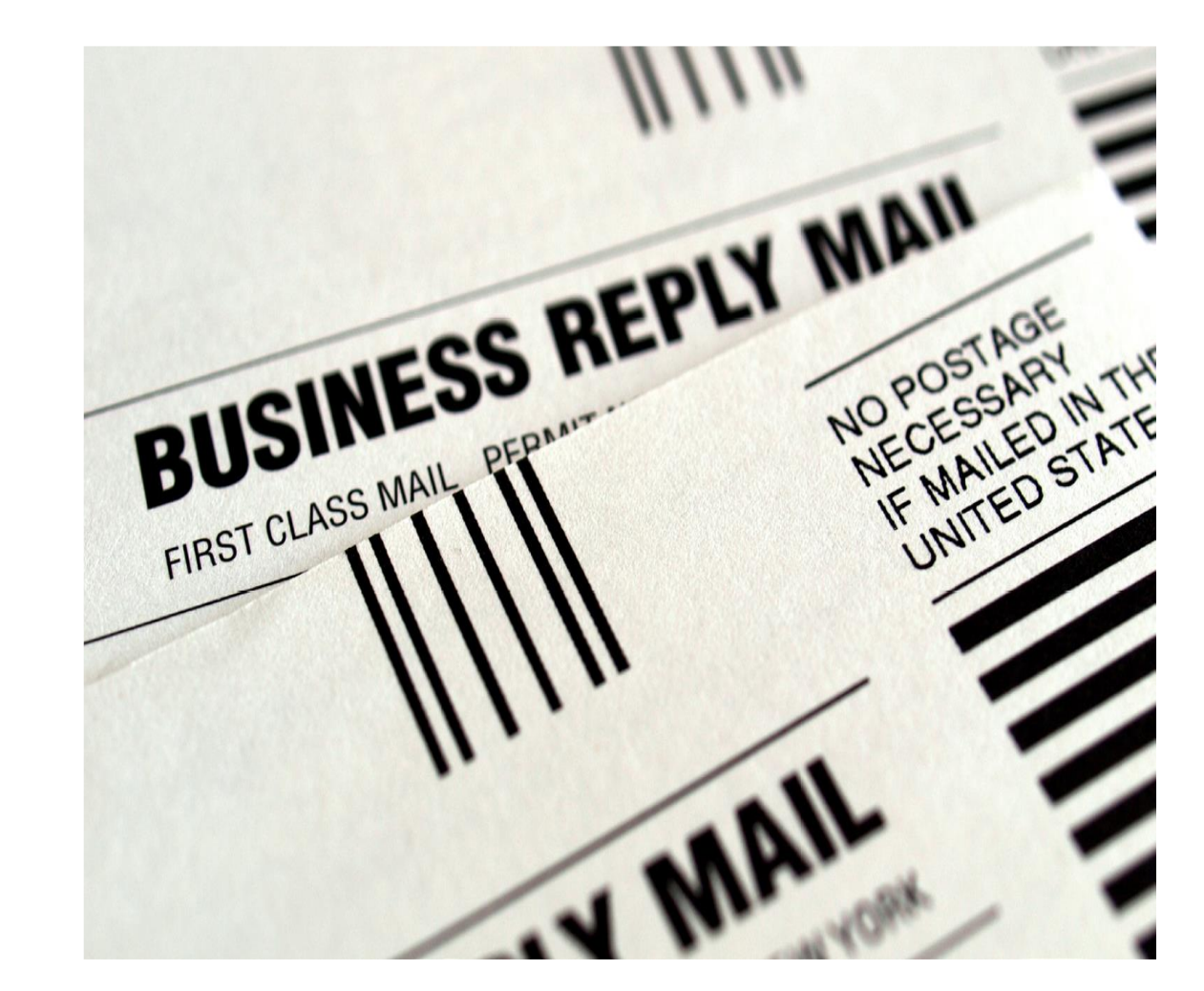

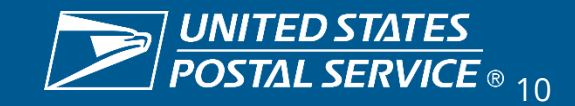

# STEP 2 – Promotion Registration

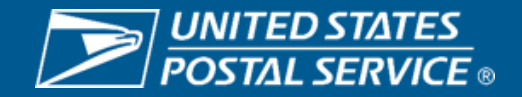

### **Step 2 – Registering for the Reply Mail IMbA Promotion**

- 1. Login to the Business Customer gateway
  - <u>https://gateway.usps.com/eAdmin/vi</u> <u>ew/signin</u>
- 2. Navigate to 'Mailing Services'
- 3. Enter 'Incentive Programs'
- 4. Select 2024 Reply Mail IMbA Promotion
- 5. Complete all sections ensuring they are marked 'Complete'
  - Ensure IMbs of mailpieces reflect the information used to register

|                                          |                                                                                                    |                                                                                                    |                                                                                                    |                                                                                                    |                                                                            | Back to Ince                                                      | ntives Hom                                  |
|------------------------------------------|----------------------------------------------------------------------------------------------------|----------------------------------------------------------------------------------------------------|----------------------------------------------------------------------------------------------------|----------------------------------------------------------------------------------------------------|----------------------------------------------------------------------------|-------------------------------------------------------------------|---------------------------------------------|
| ogram<br>mmary                           | Your permit acco<br>sure that it is link<br>missing permit.                                                                  | ounts are shown below.<br>Seed to one of the enrolle                                                                                                    | Verify that what what d CRIDs displ                                                                    | at is listed is corr<br>ayed in the Loca                                                           | ect. If you do no<br>tions tab, take t                                     | ot see a permit a<br>he following step                            | nd you are<br>os to link the                |
| ditional<br>intact<br>ormation<br>mplete | 1. Return to<br>2. Select thu<br>3. Select wh<br>4. Navigate<br>5. Enter the<br>where yo<br>After successful<br>on this tab. | the BCG homepage.<br>e Manage Permits link i<br>hich location you want to<br>to Payment/Permit Acc<br>four pieces of informat<br>u opened your permit a<br>authentication, the perm | (under Accoun<br>o link the perm<br>counts Tab.<br>ion precisely:<br>ind, 4) One of<br>mit account wil | t Services).<br>hit to (click the co<br>1) Account Numb<br>ten of the most r<br>I be linked to the | ompany name a:<br>ber, 2) Account 1<br>ecent transactio<br>selected busine | ssociated to the<br>Type, 3) Post Off<br>ins.<br>ess location and | location).<br>fice ZIP Coo<br>will be visit |
| plete                                    | Once your permit<br>this tab and ensu-<br>account in the ele                                                                 | it has been linked, go b<br>ure that all your permits<br>ectronic documentation                                                                                                    | ack to the Ince<br>are listed bein                                                                     | entive Programs<br>ow. Otherwise, w                                                                | service from you<br>ait up to 30 min                                       | ur homepage, na<br>utes before usin                               | avigate back<br>g that perm                 |
| ment                                     | FilterSelect                                                                                                    | Table 🗸 bySe                                                                                                    | lect Category                                                                                          | / 🗸 for                                                                                            |                                                                            | Filte                                                             | r )                                         |
| counts                                   |                                                                                                    |                                                                                                    |                                                                                                    |                                                                                                    |                                                                            | Clear F                                                           | ilter                                       |
| mplete                                   | Eligible Perm                                                                                                    | lits:                                                                                                    |                                                                                                    |                                                                                                    |                                                                            | Show                                                              | ing 1 - 1 of                                |
| gram                                     | CRID                                                                                                    | Permit Account<br>Number                                                                                                    | Permit<br>Type                                                                                         | Permit<br>Number                                                                                   | Finance<br>Number                                                          | Permit ZIP                                                        | PO<br>Address                               |
| istance                                  | 94880283                                                                                                    |                                                                                                    | PI                                                                                                    | 829                                                                                                | 517716                                                                     | 240229998                                                         |                                             |
|                                          | -Ineligible Per                                                                                                    | mits:                                                                                                    |                                                                                                    |                                                                                                    | Export optic                                                               | ons: CSV   Excel                                                  | XML   PD                                    |
|                                          |                                                                                                    | -                                                                                                    |                                                                                                    |                                                                                                    | -                                                                          | Show                                                              | ring 1 - 2 of                               |
|                                          | CRID @                                                                                                    | Permit Account<br>Number                                                                                                    | Type                                                                                                   | Permit<br>Number                                                                                   | Finance<br>Number                                                          | Permit ZIP                                                        | PO<br>Address                               |
|                                          | OLLID B                                                                                                    |                                                                                                    |                                                                                                    | EA                                                                                                 | 517716                                                                     | 0.4000000                                                         |                                             |
|                                          | 94880283                                                                                                    | 22779936                                                                                                    | PP                                                                                                    | 54                                                                                                 | 517710                                                                     | 240229998                                                         |                                             |
|                                          | 94880283<br>94880283                                                                                                    | 22779936<br>22526911                                                                                                    | PP<br>PE                                                                                               | 3559                                                                                               | 517716                                                                     | 240229998                                                         |                                             |

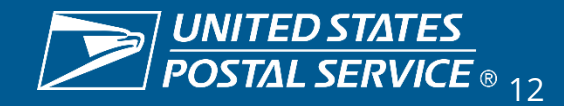

# STEP 3 -Mailing Promotions Portal

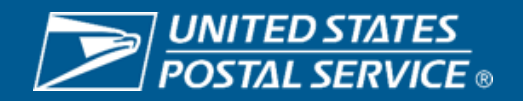

### **Step 3 – Mailing Promotions Portal Approval**

### 1. Open Service Request

- Select 'Serialized' or 'Static' IMb
- If you have another SR associated with a QBRM review from an MDA, please add it to the reference field

| Mailpiece Preapproval Form                                                                                                    |          |      |
|----------------------------------------------------------------------------------------------------|----------|------|
| * Mailpiece Title                                                                                                    |          |      |
| Mailpiece Title - Permit Number and Subaccount Number                                                                                           |          |      |
| * Technology Used                                                                                                    |          |      |
| Qualified Business Reply Mail - Serialized IMb (6% Discount)                                                                                    |          | *    |
| QBRM Approval Service Request Reference Number                                                                                                  |          |      |
| 12341234                                                                                                    |          |      |
| I am a Mail Service Provider Submitting on Behalf of a Mail Owner                                                                               |          |      |
| I affirm that I have read the submission guidelines for this promotion campaign and that the information I have provided meets these guidelines |          |      |
| Click to view the submission guidelines for the selected promotion                                                                              |          |      |
|                                                                                                    | Previous | Next |

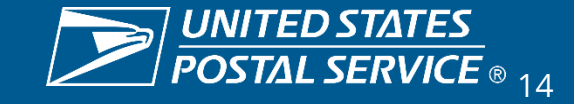

### **Step 3 – Mailing Promotions Portal Approval**

### 2. In your SR, upload images of the sample

- Ensure the IMb is clearly visible
- If you selected Serialized, submit 2 samples demonstrating the IMbs contain a unique sequential serial number
- To receive the serialized discount, please ensure your IMbs are encoded properly

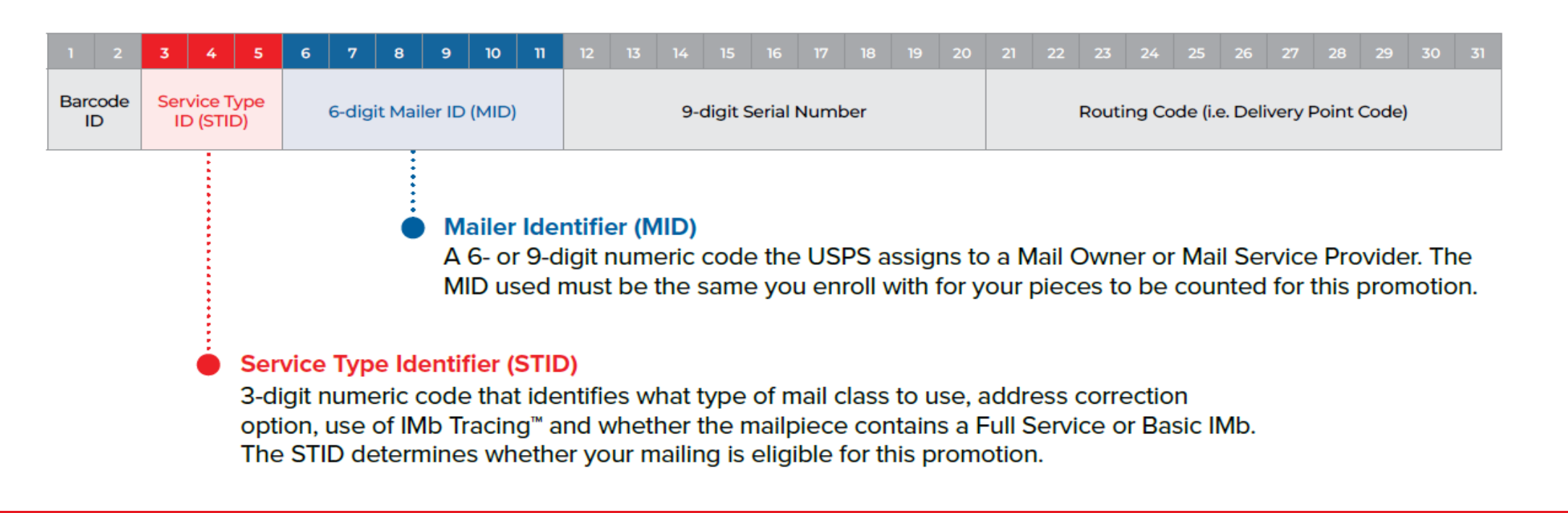

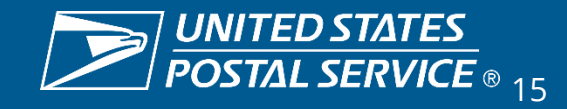

### **Step 3 – Mailing Promotions Portal Approval**

- 3. Monitor the status of you SR
  - View the status of your Service Requests in 'My Mailpiece Preapprovals'
  - You will also be notified of 'Approval' or 'Rejection' via an email created by the Portal
  - Once approved, be sure to register for the Promotion

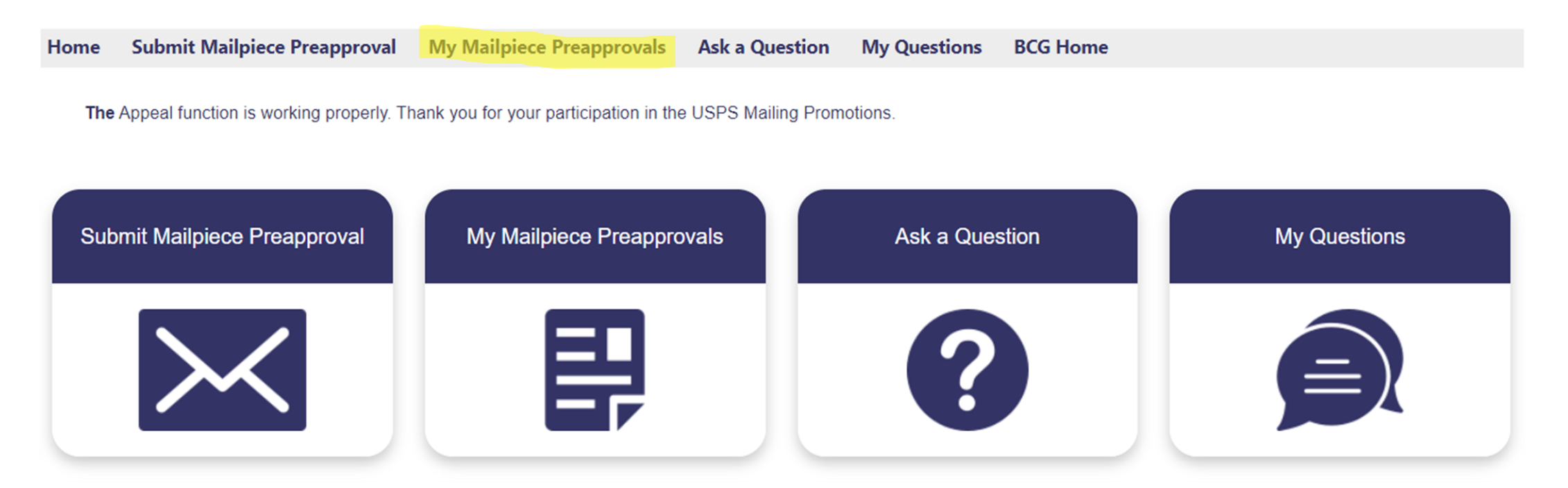

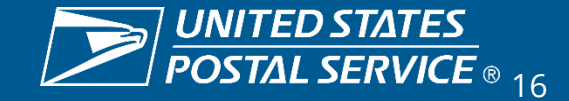

# STEP 4 – Promotion Monitoring

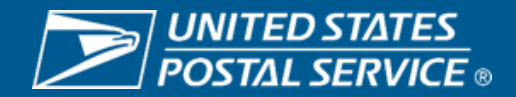

### **Step 4 – Invoices and Reporting**

- 1. Login to the Business Customer Gateway
- 2. Navigate to 'Mailing Services'
- Enter 'Mailing Reports (PostalOne!)'
- 4. Within 'Mailing Reports', select 'BRM Invoice Detail Report' to view your invoices
- 5. For Promotions reports, navigate to the Incentive Programs tool in the BCG

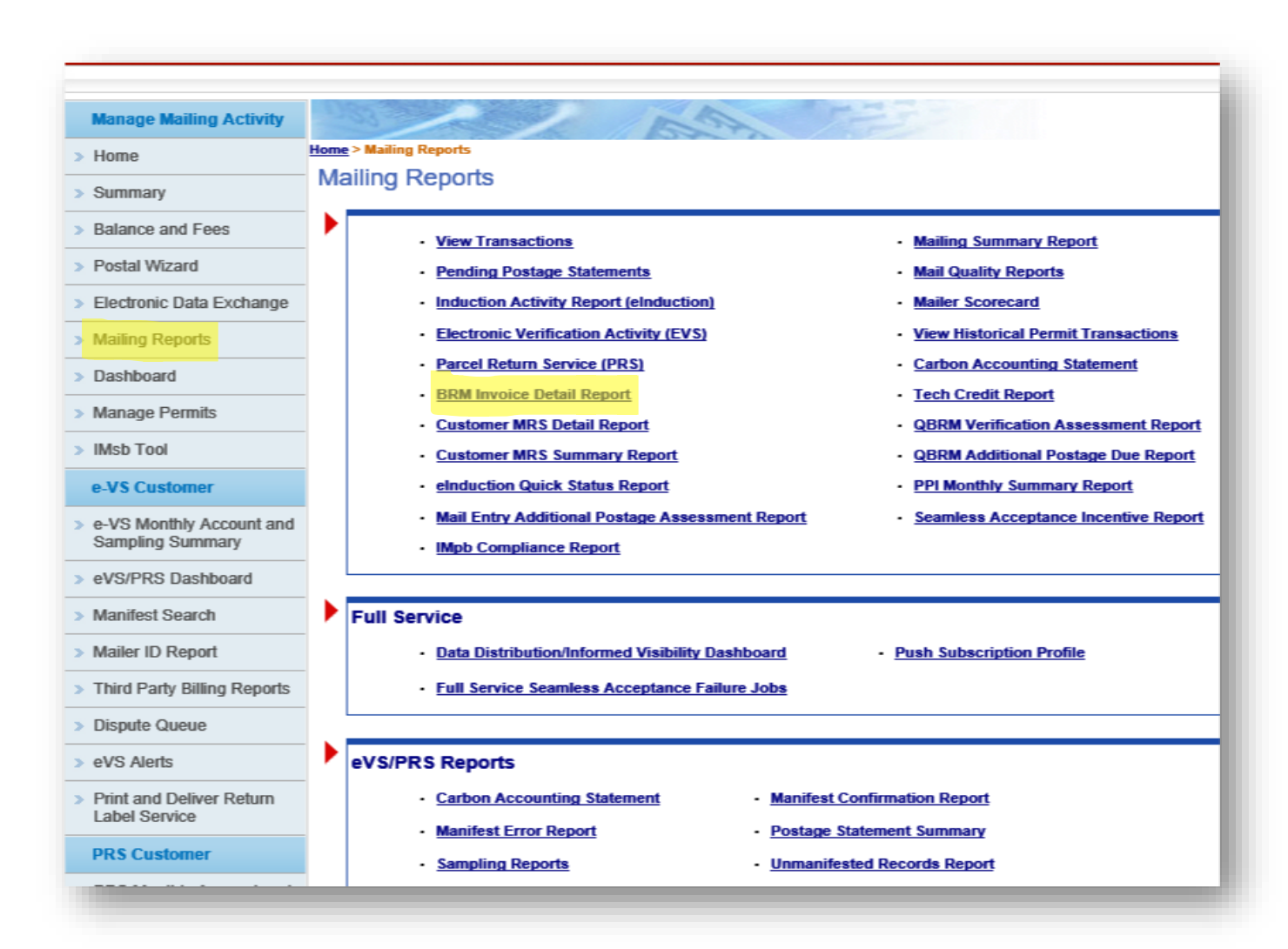

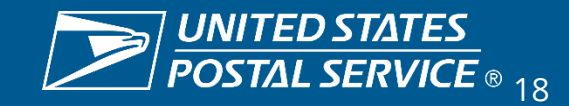

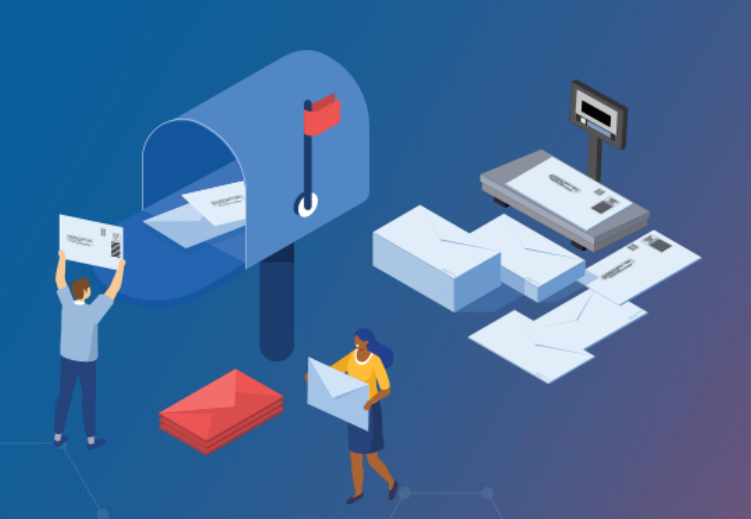

REPLY MAIL IMbA PROMOTION

## RESOURCES

Promotions Guidebook – https://postalpro.usps.com/promotions/Replymail

How to Enroll – https://postalpro.usps.com/promotions/how-to-enroll

PS Form 6805 – https://about.usps.com/forms/ps6805.pdf

Mailing Promotions Portal Setup – https://postalpro.usps.com/promotions/portal

#### PostalOne!® Helpdesk

For issues and concerns regarding enrollment or technical issues, please contact the PostalOne!<sup>®</sup> Helpdesk through the Mailing & Shipping Solutions Center (MSSC) by email or phone at: <u>MSSC@USPS.gov</u> or 1-877-672-0007. In the Interactive Voice Response (IVR), customers will select option 2 (MSSC) and then option 3 (PostalOne!<sup>®</sup>) for assistance.

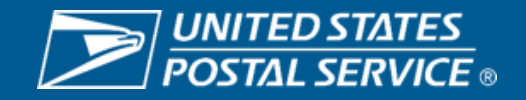

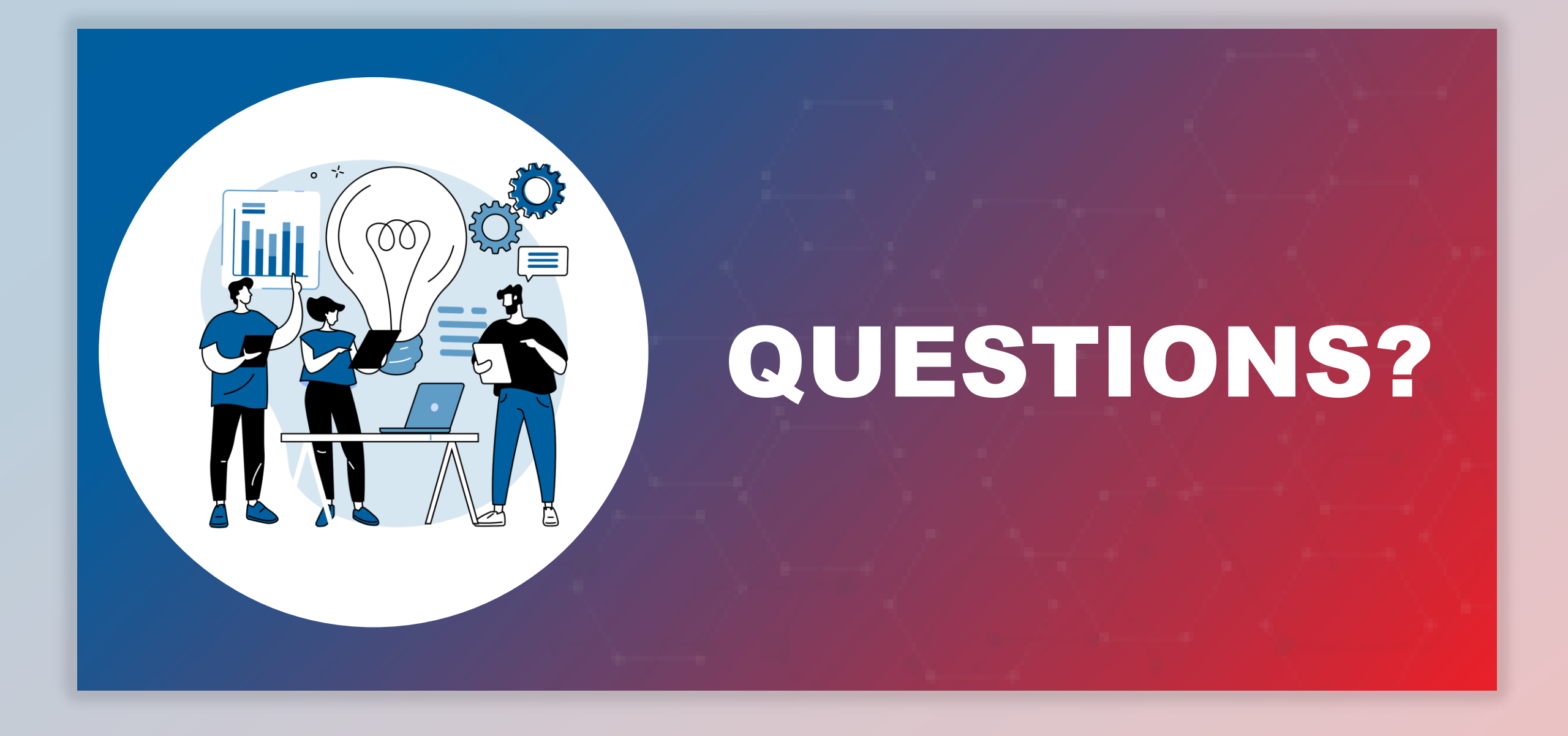

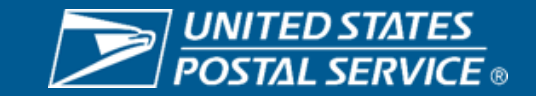